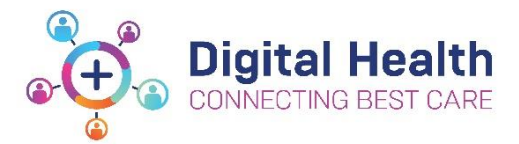

# Active Directory – Outlook Shared Calendars and Authorising Delegate Access

Below are the steps to not only share your calendar, but also set up delegate access to another staff member in Microsoft Outlook.

Similar to having an assistant, delegate access helps you managing your incoming emails, with another staff member - known as a delegate – receiving and responding to emails and meeting requests on your behalf.

Please note that delegate access is not compulsory, therefore, only complete step 1 if you do not want delegate access to another staff member.

Please complete the below steps if you use one of the following versions of Outlook:

- Microsoft Outlook 2013
- Microsoft Outlook 2016
- Microsoft Outlook 2019

# Step 1 : Add Shared Calendar via Microsoft Outlook

Once you have opened Microsoft Outlook, please perform the following steps to add a shared Calendar;
Head to *Calendar* view. This can be found in the bottom left-hand corner of Outlook

| Pi 5 -                                          | Inbox - Georgia.Cimbaro@wh.org.au - Outlook 📧 - 🗆                                                                                                    | $\times$ |
|-------------------------------------------------|----------------------------------------------------------------------------------------------------|----------|
| File Home Send / Receive                        | Folder View $Q$ Tell me what you want to do                                                                                                    |          |
| New New<br>Email Items <sup>+</sup><br>New Zoom | t<br>t<br>Delete<br>Delete<br>Delete<br>Respond<br>Delete<br>Delete<br>Delete<br>Delete<br>Delete<br>Delete<br>Respond<br>Delete<br>Delete<br>Delete<br>Respond<br>Delete<br>Respond | ^        |
| ▲ Favorites                                     | Search Current Mailbox ( 🔎 Current Mailbox 🔹 🛛 🧛 Reply 🚱 Reply All 😂 Forward 🥰 IM                                                                                                    |          |
| Inbox 50                                        | All Unread By Date - Newest 4                                                                                                    |          |
| Sent Items                                      | 4 Today whpublicaffairs                                                                                                    |          |
| Deleted Items 197                               | OPERATIONS BULLETIN<br>16 DECEMBER                                                                                                    | -        |
| 4 Georgia.Cimbaro@wh                            | To IWHS Everyone                                                                                                    | ~        |
| ▲ Inbox 50                                      | Reading of the Arter                                                                                                    |          |
| AD Pilot Users                                  | Tank had, Reserver                                                                                                    | -        |
| AD Project                                      | incent look                                                                                                    |          |
| App Migration                                   | Building and an and a set and a set                                                                                                    |          |
| Asset Audit                                     | week, build to access                                                                                                    |          |
| Migrations                                      | woodscatture hyperfinite).                                                                                                    |          |
| PWG/TWG                                         | Selected Balline Inc. Alline                                                                                                    |          |
| Drafts [13]                                     | PERIOD NUMBER                                                                                                    |          |
| Sent Items                                      | Compare Moders 1. The second                                                                                                    |          |
| Deleted Item 197                                | S.A. 17 SANATA                                                                                                    |          |
| Items: 5.794 Unread: 50                         | All folders are un to date. Connected to: Microsoft Exchange III III - + 10                                                                                                    | ▼<br>▶   |

Click on **Open Calendar** located on the top toolbar of you Outlook Calendar;

• Once the drop-down list appears, click *From Address Book...* 

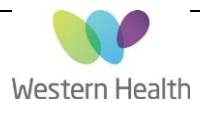

| 📰 <b>5</b> 🕫                                                                                                    |                                                                                                | Calenda                                                              | r - Georgia.Cimbaro@wh.                                                                   | .org.au - Outlook                                                   |                                                                        | F                                                                        | – – ×         |
|----------------------------------------------------------------------------------------------------|------------------------------------------------------------------------------------------------|----------------------------------------------------------------------|-------------------------------------------------------------------------------------------|---------------------------------------------------------------------|------------------------------------------------------------------------|--------------------------------------------------------------------------|---------------|
| File Home Send / Receive                                                                                                    | Folder View 오기                                                                                 | Tell me what you want to d                                           | lo                                                                                        |                                                                     |                                                                        |                                                                          |               |
| New New New Appointment Meeting Items * New Zou                                                                                                    | Start Instant<br>Meeting ~<br>Mom Teams Me                                                     | w Teams<br>leeting<br>eeting<br>Go To Ta                             | Day Work Week<br>Week                                                                     | Month Schedule<br>View<br>2°                                        | en<br>Calendar<br>dar <del>Groups -</del><br>From <u>A</u> ddress Book | 🛱 Share Calendar<br>🐻 Publish Online 🛪<br>🐝 Calendar Permissions<br>nare | Search People |
|                                                                                                    | <ul> <li>Decemb</li> </ul>                                                                     | er 2021                                                              | Melbourne, Victo                                                                          | oria 🚽 🔆 Toc 🛅                                                      | From <u>R</u> oom List                                                 | Add Calendar from Addre                                                  | ess Book 🔎    |
| 29         30         1         2         3         4         5           6         7         8         9         10         11         12                                                      | MONDAY<br>29 Nov                                                                               | TUESDAY<br>30                                                        | WEDNESDAY                                                                                 | THURSDAY                                                            | From Internet<br>Create New Blank Calendar                             | ar RDAY                                                                  | SUNDAY        |
| 13     14     15     16     17     18     19       20     21     22     23     24     25     26       27     28     29     30     31                                                            | 8:00am FW: Technic<br>1:00pm WH - Altern<br>1:30pm AD Project                                  | 8:00am FW: Technic<br>8:45am AD Project<br>3:00pm AD Project         | 8:00am FW: Technical<br>Team - Coffee Catch<br>11:00am AD Project -<br>CSV Upload into Ch | 8:00am FW: Technic<br>8:45am AD Project<br>9:00am AD Project        | 8:00am FW: Technic<br>9:00am AD Stats<br>10:00am WH - AD &             |                                                                          |               |
| January 2022           MO         TU         WE         TH         FR         SA         SU           1         2           3         4         5         6         7         8         9       | 6<br>8:00am FW: Technical<br>Team - Coffee Catch<br>1:30pm AD Project -<br>Standup (Task Boar  | 7<br>8:00am FW: Technic<br>8:45am AD Project<br>10:00am AD Project   | 8<br>8:00am FW: Technic<br>9:30am AD Project<br>11:00am WH - Migr                         | 9<br>8:00am FW: Technic<br>8:45am AD Project<br>9:00am AD Project   | 10<br>8:00am FW: Technic<br>9:00am AD Stats<br>9:30am AD Project       | 11                                                                       | 12            |
| 10     11     12     13     14     15     16       17     18     19     20     21     22     23       24     25     26     27     28     29     30       31     1     2     3     4     5     6 | 13<br>8:00am FW: Technic<br>11:00am AD Project<br>1:30pm AD Project                            | 14<br>8:00am FW: Technic<br>8:45am AD Project<br>10:00am Active Dire | 15<br>8:00am FW: Technic<br>9:30am AD Import R<br>11:00am WH - Migr                       | 16<br>8:00am FW: Technic<br>11:00am WH - Migr<br>11:45am Team Lunc  | 17<br>8:00am FW: Technic<br>9:00am AD Stats<br>11:00am WH - Migr       | 18                                                                       | 19            |
| My Calendars      Calendar      Birthdays                                                                                                    | 20<br>8:00am FW: Technic<br>1:00pm WH - Migrat<br>1:30pm AD Project                            | 21<br>8:00am FW: Technic<br>10:30am AD Project<br>11:00am WH - Migr  | 22<br>8:00am FW: Technic<br>11:00am WH - Migr<br>11:00am Canceled:                        | 23<br>8:00am FW: Technic<br>11:00am WH - Migr<br>2:00pm AD Project  | 24<br>8:00am FW: Technic<br>9:00am AD Stats<br>10:00am WH - AD &       | 25                                                                       | 26            |
| Other Calendars  Shared Calendars                                                                                                    | 27<br>8:00am FW: Technical<br>Team - Coffee Catch<br>1:30pm AD Project -<br>Standup (Task Boar | 28<br>8:00am FW: Technic<br>11:00am WH - Migr<br>11:00am Canceled:   | 29<br>8:00am FW: Technic<br>11:00am WH - Migr<br>11:00am Canceled:                        | 30<br>8:00am FW: Technic<br>9:00am Canceled: A<br>11:00am WH - Migr | 31<br>8:00am FW: Technic<br>9:00am AD Stats<br>10:00am WH - AD &       | 1 Jan 22                                                                 | 2             |

Once the pop-up window appears, search for the staff member you wish to share your calendar with;

- Select the name of the staff member whose calendar you want to view
- Click *Calendar* to ensure the name appears below
- Click OK

| Select Name: Global Address List Search:  Name only More co | lumns Address Book                             | ×                      |
|-------------------------------------------------------------|------------------------------------------------|------------------------|
| kumar, nitin                                                | Goo Global Address List - Georgia.Cimbaro@wł ∨ | Ad <u>v</u> anced Find |
| Name                                                        | Title                                          | Business Phoi          |
| 🙎 Kumar, Nitin                                              | EMR Technical Analyst                          | ^                      |
| 😥 Kumar, Pardeep                                            | Registered Nurse                               |                        |
| 💮 Kumar, Parveen                                            | Nurse                                          | 83456637               |
| 👗 Kumar, Rakesh                                             | Assembly Team Leader                           |                        |
| 🕀 Kumar, Reshma Angline                                     | Nurse                                          | 8345 6637              |
| Kumar, Sachin                                               | Lab Assistant                                  | 83457272               |
| Kumar, Sanjeev                                              | Enrolled Nurse                                 | 83454040               |
| Kumar, Shami                                                |                                                | 52020                  |
| Kumar, Shareen                                              | Care Coordinator                               | 83450840               |
| Kumatse, Rosemond                                           | Nurse                                          | 83457338               |
| Kumble, Sumukh                                              | Data Analyst                                   | 83454043               |
| Kunigal Shivanna, Javashree                                 | Contact Tracing                                |                        |
| Kunoo, EH K' Paw Law                                        | Registered Nurse                               | 8345 6097              |
| Kunwar, Dipika                                              | RUSONs                                         |                        |
| Kupwar Megha                                                | Registered Nurse                               | 8345 6637              |
| <                                                           |                                                | >                      |
| Calendar -> Kumar, Nitin                                    |                                                |                        |
| 2                                                           | Зок                                            | Cancel                 |

You will now be able to view your selected calendar under Shared Calendars

Updated:08/02/2022

Version: 0.03

| <b>≣</b> 5 ÷                                                                                                    |                                           | Calendar - Georgia.Cimbaro@wh.org.au - Outlook 🖬 - 🗆 🗙 |                                    |                                  |                                   |                 |                               |                                    |                                           |                                |                                 |                                  |      |     |     |
|----------------------------------------------------------------------------------------------------|-------------------------------------------|--------------------------------------------------------|------------------------------------|----------------------------------|-----------------------------------|-----------------|-------------------------------|------------------------------------|-------------------------------------------|--------------------------------|---------------------------------|----------------------------------|------|-----|-----|
| File Home Send / Receive                                                                                                    | Folder                                    | View                                                   | 2 Tell me w                        | hat you wan                      | t to do                           |                 |                               |                                    |                                           |                                |                                 |                                  |      |     |     |
| New New New New Meting ~ Items ~                                                                                                    | ile a Start Insta<br>ng + Meeting<br>Zoom | ant Meet<br>g • Now<br>Tear                            | New Teams<br>Meeting<br>ns Meeting | Today<br>Go To                   | Next Da<br>7 Days                 | ay Work<br>Week | Week<br>Month<br>Schedule Vie | Ope<br>Calenc                      | n Calenda<br>lar + Groups<br>ge Calendars | r E-mail<br>▼ Calendar<br>Sha  | r 🎝                             | Address Boo<br>Find              | k    |     | ~   |
| ◆ December 2021 → ◆                                                                                                    | 4 F I                                     | Decemt                                                 | oer 2021                           | 1                                | Mell                              | ourne. Vic      | toria - 🔆                     | Today                              |                                           | omorrow                        | Search                          | Calendar (Ctr                    | I+F) |     | ρ   |
| MO TU WE TH FR SA SU                                                                                                    |                                           | Decentik                                               |                                    |                                  |                                   |                 | ···· •                        | 91°F/58°                           | F "" 7                                    | 6° F / 52° F                   | bearen                          | carendar (ee                     |      |     | ~   |
| 29 30 1 2 3 4 5                                                                                                    | Calendar                                  | ×                                                      |                                    | -                                |                                   |                 |                               | 🔶 Kuma                             | ar, Nitin 🗙                               |                                | -                               |                                  |      |     |     |
| 6 7 8 9 10 11 12<br>13 14 15 16 17 18 19                                                                                                    | MON                                       | IUE                                                    | WED                                | IHU                              | FRI                               | SAT             | SUN                           | MON                                | IUE                                       | WED                            | IHU                             | FRI                              | SAT  | SUN | -   |
| 20     21     22     23     24     25     26       27     28     29     30     31                                                                                                    | 29 Nov<br>8:00am<br>1:00pm<br>1:30pm      | 30<br>8:00am<br>8:45am<br>3:00pm                       | 1 Dec<br>8:00am<br>FW: T<br>11:00a | 2<br>8:00am<br>8:45am<br>9:00am  | 3<br>8:00am<br>9:00am<br>10:00a   | 4               | 5                             | 29 Nov<br>3:00pm<br>Free<br>3:30pm | 30<br>8:00am<br>Busy<br>10:30a            | 8:00am<br>Busy                 | 2<br>8:00am<br>11:00a<br>1:00pm | 3<br>8:00am<br>9:30am<br>11:00a  | 4    | 5   |     |
| January 2022                                                                                                    | <b>v</b>                                  |                                                        |                                    | v                                | v                                 |                 |                               |                                    |                                           |                                | v                               | V                                |      |     |     |
| MO TU WE TH FR SA SU<br>1 2<br>3 4 5 6 7 8 9<br>10 11 12 13 14 15 16                                                                                                    | 6<br>8:00am<br>FW: T<br>1:30pm            | 7<br>8:00am<br>8:45am<br>10:00a                        | 8<br>8:00am<br>9:30am<br>11:00a    | 9<br>8:00am<br>8:45am<br>9:00am  | 10<br>8:00am<br>9:00am<br>9:30am  | 11              | 12                            | 6<br>8:00am<br>10:00a<br>11:30a    | 7<br>8:00am<br>10:30a<br>11:30a           | 8<br>8:00am<br>Busy<br>1:00pm  | 9<br>8:00am<br>11:00a<br>4:00pm | 10<br>8:00am<br>9:30am<br>1:00pm | 11   | 12  |     |
| 17         18         19         20         21         22         23           24         25         26         27         28         29         30           31         1         2         3         4         5         6 | 13<br>8:00am<br>11:00a                    | 14<br>8:00am<br>8:45am                                 | 15<br>8:00am<br>9:30am             | 16<br>8:00am<br>11:00a           | 17<br>8:00am<br>9:00am            | 18              | 19                            | 13<br>8:00am<br>10:00a             | 14<br>8:00am<br>10:30a                    | 15<br>8:00am<br>Busy<br>12:00p | 16<br>8:00am<br>10:30a          | 17<br>8:00am<br>9:30am           | 18   | 19  |     |
| N E My Calandara                                                                                                    | 1:30pm                                    | 10:00a                                                 | 11:00a                             | 11:45a                           | 11:00a                            |                 |                               | 3:00pm                             | 1:00pm                                    | 212.00p                        | 11:00a                          | 5:00pm                           |      |     |     |
| Other Calendars                                                                                                    | 20<br>8:00am<br>9:00am<br>1:00pm          | 21<br>8:00am<br>10:30a<br>11:00a                       | 22<br>8:00am<br>11:00a<br>2:30pm   | 23<br>8:00am<br>11:00a<br>2:00pm | 24<br>8:00am<br>9:00am<br>10:00a  | 25              | 26                            | 20<br>8:00am<br>10:00a<br>11:00a   | 21<br>8:00am<br>10:30a<br>11:30a          | 22<br>8:00am<br>Busy<br>2:30pm | 23<br>8:00am<br>Busy<br>11:00a  | 24<br>8:00am<br>Busy<br>9:30am   | 25   | 26  |     |
| Cambava Emerson                                                                                                    | 27                                        | 20                                                     | 20                                 | 20                               | 24                                |                 | 2                             | 27                                 | 20                                        | 20                             | 20                              | 21                               | 4    | 2   |     |
| <ul> <li>✓ Kumar, Nitin</li> <li>✓ Ш 🎎 û ····</li> </ul>                                                                                                    | 27<br>8:00am<br>FW: T<br>1:30pm           | ∠8<br>8:00am<br>11:00a<br>2:00pm                       | 29<br>8:00am<br>FW: T<br>11:00a    | 30<br>8:00am<br>11:00a<br>1:00pm | 3 1<br>8:00am<br>9:00am<br>10:00a | 1               | 2                             | 27<br>8:00am<br>Busy<br>3:00pm     | 28<br>8:00am<br>Busy<br>10:30a            | 29<br>8:00am<br>Busy           | 30<br>8:00am<br>Busy<br>1:00pm  | 31<br>8:00am<br>Busy<br>9:30am   | 1    | 2   |     |
| Items: 112 🌻 Reminders: 1                                                                                                    |                                           | v                                                      |                                    | v                                |                                   | All folde       | ers are up to date.           | Connect                            | ed to: Micros                             | oft Exchange                   | e 🔲                             | II                               | -    | + 1 | 00% |

### Important things to note:

- By default, you will only be able to see 'Free' or 'Busy' time slots on another calendar. The staff member whose calendar you want to view will need to grant authorisation for you to view/manage their calendar details
- You will not be able to view the calendar of a staff member who is on a different Active Directory
  - E.g. If you have been migrated to the new Active Directory and your colleague whose calendar you want to view has not, their calendar will not be visible to you until you have both been migrated to the new Active Directory.
- If any of the checks included in this QRG fail, please contact ServiceDesk and provide a brief description of your issue:
  - o Phone: 03 8345 6777
  - Email: servicedesk@wh.org.au
  - Online: <u>http://servicedesk.wh.org.au</u>

# Step 2 : Delegate access setup via Microsoft Outlook

Once you have added the calendar of another staff member, they will need to perform this step on their Microsoft Outlook account to authorise your access to their calendar.

In order to allow another staff member to view and manage emails or calendar details, please perform the following steps;

• Click on *File* on the top right corner of the outlook window:

| - E S =              |                             |             |               |                                          |
|----------------------|-----------------------------|-------------|---------------|------------------------------------------|
| File Ho              | me Send / Receive           | Folder View | Help 🤤        | <sup>)</sup> Tell me what you want to do |
| New New              | Schedule a Start Instant    | Clean Up •  | elete Archive | Reply Reply Forward More *               |
| Email Items *<br>New | Meeting • Meeting •<br>Zoom | Delet       | e             | All<br>Respond                           |

#### Click on Account Settings;

Once the drop-down list appears, click on *Delegate Access* 

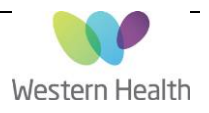

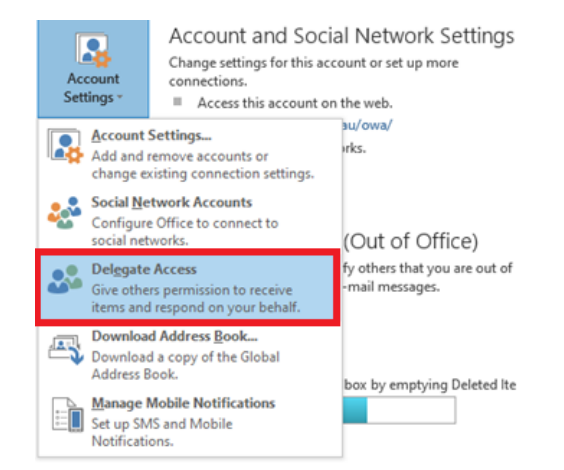

Once the pop-up *Delegates* window appears;

• Click on Add...

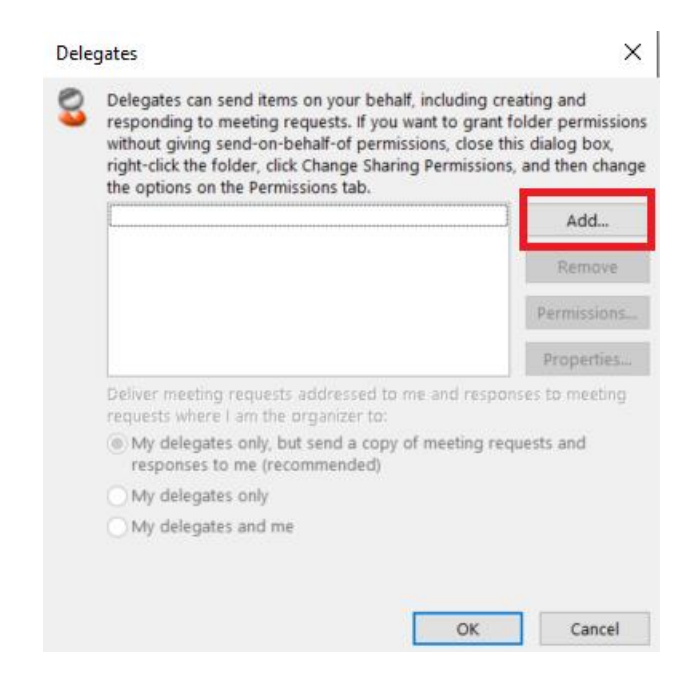

Add the email of the staff member you want to delegate your mailbox;

- Click Add
- Click OK to confirm

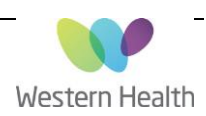

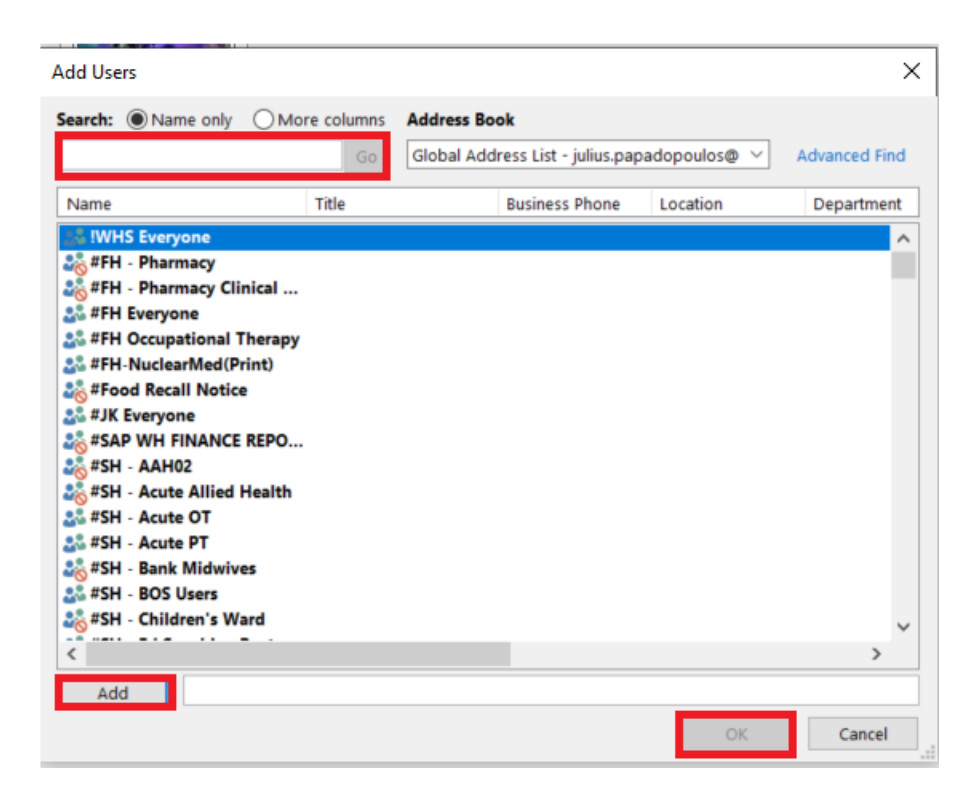

Select the level of permissions the delegate requires;

• Once you have set the permissions, click OK.

| D De   | elegates car                | send items on your behalf, including creating                    | and           |
|--------|-----------------------------|------------------------------------------------------------------|---------------|
| Delega | te Permiss                  | ions: I                                                          | ×             |
| This d | elegate has                 | the following permissions                                        |               |
|        | Calendar                    | Editor (can read, create, and modify items)                      | $\sim$        |
|        | 🗸 Delega                    | te receives copies of meeting-related message                    | es sent to me |
| Ź      | Tasks                       | Editor (can read, create, and modify items)                      | $\sim$        |
|        | Inbox                       | None                                                             | $\sim$        |
| 2=     | Contacts                    | None                                                             | $\sim$        |
|        | Notes                       | None                                                             | $\sim$        |
| Auto   | matically se<br>gate can se | nd a message to delegate summarizing these<br>e my private items | permissions   |
|        |                             | OK Cancel                                                        |               |

You will see the name of the delegate you have given permissions to in the textbox. If this is correct, please select **OK**.

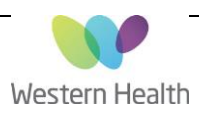

| 3 | Delegates can send items on your behalf,<br>to meeting requests. If you want to grant to<br>send-on-behalf-of permissions, close this<br>click Change Sharing Permissions, and the<br>Permissions tab. | including creating and respondin<br>folder permissions without giving<br>dialog box, right-click the folder,<br>en change the options on the |
|---|----------------------------------------------------------------------------------------------------|----------------------------------------------------------------------------------------------------|
|   | Heng, Nicholas                                                                                                    | Add                                                                                                    |
|   |                                                                                                    | Remove                                                                                                    |
|   |                                                                                                    | Permissions                                                                                                    |
|   |                                                                                                    | Properties.                                                                                                    |
|   | Deliver meeting requests addressed to me<br>requests where I am the organizer to:                                                                                                    | e and responses to meeting                                                                                                    |
|   | My delegates only, but send a copy of<br>me (recommended)                                                                                                    | meeting requests and responses                                                                                                    |
|   | O My delegates only                                                                                                    |                                                                                                    |
|   | O hts delegates and me                                                                                                    |                                                                                                    |

### Important things to note;

- You will not be able to access the mailbox of a staff member who is on a different Active Directory
  - E.g. If you have been migrated to the new Active Directory and your colleague whose mailbox you want to view has not, their mailbox will not be visible to you until you have both been migrated to the new Active Directory.
- If any of the steps included in this QRG fail, please contact ServiceDesk and provide a brief description of your issue:
  - o Phone: 03 8345 6777
  - Email: <u>servicedesk@wh.org.au</u>
  - Online: http://servicedesk.wh.org.au

#### Non-Mailbox owner:

If a manager or another staff member requests access to another staff member mailboxes, in the absence of the mailbox owner, written approval is required from People Services (HR) before access is granted. The actions taken and the written people services approval need to be recorded in ITSM system (Cherwell) under the mailbox owner name.

Updated:08/02/2022

Version: 0.03

Approved by: Lily Liu